# MANUAL PARA ENVIO DAS INFORMAÇÕES DE ATOS JURÍDICOS – CONTRATOS AO E-SFINGE – TRIBUNAL DE CONTAS DO ESTADO DE SANTA CATARINA

#### APRESENTAÇÃO

Este Manual serve de referência para o envio dos contratos registrados no Módulo de Contratos do SIGEF/SC – Sistema Integrado de Planejamento e Gestão Fiscal do Estado de Santa Catarina ao sistema e-SFINGE do Tribunal de Contas do Estado de Santa Catarina, conforme Instrução Normativa TC 28/2021 do TCE.

O envio e o conteúdo das informações são de responsabilidade da Unidade Gestora, que deverá atender aos prazos de envio estabelecidos pelo Tribunal de Contas do Estado e manter os registros atualizados referentes aos Aditivos e Apostilamentos executados no contrato.

Os contratos serão enviados de forma manual pelo usuário autorizado com acesso ao Módulo Tribunal de Contas e, para envio dos contratos, aditivos e apostilas, usará a funcionalidade Gerar Integração e-Sfinge – Contratos e para consulta a funcionalidade Listar Integração e-Sfinge – Contratos.

#### **GERAR INTEGRAÇÃO E-SFINGE - CONTRATOS**

Ao selecionar a UG – Unidade Gestora correspondente, ao escolher o "tipo" Contrato são listados os contratos cadastrados no sistema pela funcionalidade Manter Contrato e ao escolher o "tipo" Aditivo/Apostila serão listados os Aditivos e Apostilas aplicados por Alteração Contratual (as alterações contratuais do tipo "ajuste" não aparecerão), indicando um intervalo de datas para a pesquisa. O usuário deverá selecionar os contratos para envio e clicar em "Integrar e-Sfinge".

| 🕙 si   | GEF - Sistema Ir                              | ntegrado de Plane                                                 | jamento e G     | õestão Fiscal - Google | Chrome                                                            |                                    |                    |                   | -                 | -    |            | ×      |
|--------|-----------------------------------------------|-------------------------------------------------------------------|-----------------|------------------------|-------------------------------------------------------------------|------------------------------------|--------------------|-------------------|-------------------|------|------------|--------|
| A      | Não seguro                                    | sigefh.sef.sc.g                                                   | ov.br/SIGE      | F2021/TCT/TCTGer       | arIntegracaoCont                                                  | rato.aspx?Cd                       | Transacao=2023     |                   |                   |      |            |        |
|        |                                               |                                                                   |                 |                        | Gerar                                                             | Integração e-                      | Sfinge - Contratos |                   |                   |      |            |        |
|        | * Contrata<br>Contr<br>Nº Contr<br>T<br>Situa | nte 450001 000<br>ato CT<br>ato Cipo Contrato<br>ção Sem Integraç | 001 ?<br>?<br>✓ |                        | Tipo Data<br>* Data Início<br>* Data Término<br>Situação Contrato | Início<br>01/01/2020<br>19/10/2021 | <<br>?<br>?<br>`   |                   |                   |      | Pesqu      | lisar  |
|        | Contratante                                   | Contrato                                                          | Тіро            | Nº Documento           | Responsável                                                       | Situação                           | Data Integração    | Registro e-Sfinge |                   | Int  | tegrar e-s | Sfinge |
|        | 450001-00001                                  | 2021CT001194                                                      | Contrato        |                        |                                                                   | Sem Inte                           |                    |                   | Em                | Car  | ncelar e-S | Sfinge |
|        | 450001-00001                                  | 2021CT001195                                                      | Contrato        |                        |                                                                   | Sem Inte                           |                    |                   | Em                |      |            |        |
|        | 450001-00001                                  | 2021CT001197                                                      | Contrato        |                        |                                                                   | Sem Inte                           |                    |                   | Em                |      |            |        |
|        | 450001-00001                                  | 2021CT001199                                                      | Contrato        |                        |                                                                   | Sem Inte                           |                    |                   | Em                |      |            |        |
|        | 450001-00001                                  | 2021CT001206                                                      | Contrato        |                        |                                                                   | Sem Inte                           |                    |                   | Em                |      |            |        |
|        | 450001-00001                                  | 2021CT001207                                                      | Contrato        |                        |                                                                   | Sem Inte                           |                    |                   | Em                |      |            |        |
|        | 450001-00001                                  | 2021CT001209                                                      | Contrato        |                        |                                                                   | Sem Inte                           |                    |                   | Em                |      |            |        |
|        | 450001-00001                                  | 2021CT001213                                                      | Contrato        |                        |                                                                   | Sem Inte                           |                    |                   | Em                |      |            |        |
|        | 450001-00001                                  | 2021CT001215                                                      | Contrato        |                        |                                                                   | Sem Inte                           |                    |                   | Em                | -    |            |        |
| * Pree | enchimento obrig                              | atório                                                            |                 |                        |                                                                   |                                    |                    |                   | 86/86 🕨 🚺 Ir para |      |            |        |
|        |                                               |                                                                   |                 |                        |                                                                   |                                    |                    |                   | Limpar A          | juda | Fec        | har    |

O sistema então emite a mensagem "operação realizada com sucesso. Acompanhe o através do relatório de resultados". <u>ATENÇÃO: A INFORMAÇÃO "OPERAÇÃO REALIZADA</u> <u>COM SUCESSO" NÃO INDICA QUE O CONTRATO FOI ENVIADO. É NECESSÁRIO</u> <u>CONFIRMAR O ENVIO ATRAVÉS DO RECEBIMENTO DO CÓDIGO DE REGISTRO E-SFINGE.</u>

| 🕙 SIGEF - Sistema I  | Integrado de PI           | anejament    | o e Gestão Fiscal · | - Google Chrome  | :               |                 |                   | -                | -   |          | ×          |
|----------------------|---------------------------|--------------|---------------------|------------------|-----------------|-----------------|-------------------|------------------|-----|----------|------------|
| A Não seguro         | sigefh.sef.s              | c.gov.br/    | SIGEF2021/TCT/      | /TCTGerarInteg   | racaoContra     | ato.aspx?CdTra  | nsacao=2023       |                  |     |          |            |
|                      |                           |              |                     | Gerar Integr     | ação e-Sfing    | e - Contratos   |                   |                  |     |          |            |
| * Contrat            | ante 450001               | 00001        | ?)                  |                  | Tipo Data       | Início 🗸        |                   |                  |     | Pe       | squisar    |
| Cont                 | trato CT                  |              | •                   | * Data Início    |                 |                 | 01/01/2020        |                  |     |          |            |
| Nº Cont              | trato                     |              |                     | *                | Data Término    | 19/10/2021      | Ó                 |                  |     |          |            |
|                      | Tipo Contrato             | ~            |                     | Situ             | ação Contrato   |                 | ~                 |                  |     |          |            |
| Situa                | ação Sem Inte             | gração 🗸     |                     |                  |                 |                 |                   |                  |     |          |            |
| Contratante          | Contrato                  | Тіро         | Nº Documento        | Responsável      | Situação        | Data Integração | Registro e-Sfinge |                  |     | Integra  | r e-Sfinge |
| 450001-00001         | 2021CT001194              | Contrato     |                     |                  | Sem Inte        |                 |                   | Em               |     | Cancelar | re-Sfinge  |
| 450001-00001         | 2021CT001195              | Contrato     |                     |                  | Sem Inte        |                 |                   | Em               |     |          |            |
| 450001-00001         | 2021CT001197              | Contrato     |                     |                  | Sem Inte        |                 |                   | Em               |     |          |            |
| 450001-00001         | 2021CT001199              | Contrato     |                     |                  | Sem Inte        |                 |                   | Em               |     |          |            |
| 450001-00001         | 2021CT001206              | Contrato     |                     |                  | Sem Inte        |                 |                   | Em               |     |          |            |
| 450001-00001         | 2021CT001207              | Contrato     |                     |                  | Sem Inte        |                 |                   | Em               |     |          |            |
| 450001-00001         | 2021CT001209              | Contrato     |                     |                  | Sem Inte        |                 |                   | Em               |     |          |            |
| 450001-00001         | 2021CT001213              | Contrato     |                     |                  | Sem Inte        |                 |                   | Em               |     |          |            |
| 450001-00001         | 2021CT001215              | Contrato     |                     |                  | Sem Inte        |                 |                   | Em               | ۳   |          |            |
| * Preenchimento obri | Preenchimento obrigatório |              |                     |                  |                 |                 |                   |                  |     |          |            |
|                      | Opera                     | ição realiza | da com sucesso. A   | companhe o atrav | és do relatório | de resultado.   | I                 | Limpa <b>r</b> A | jud | la F     | echar      |
|                      |                           |              |                     |                  |                 |                 |                   |                  |     |          |            |

O relatório do envio, com as informações acerca da tentativa de integração ficam disponíveis na funcionalidade Listar Relatórios Download no Módulo Biblioteca.

Caso alguma informação precise de correção, o usuário deverá acessar a funcionalidade Manter Contrato e fazer os ajustes necessários nos campos informados. No caso de necessidade de inclusão de Documento ao contrato, seja relativo ao instrumento principal, aditivos ou apostilas, deverá ser utilizada a funcionalidade Manter Documento Contrato. No caso de Aditivo e Apostila, ao incluir o documento PDF o usuário deverá pesquisar e indicar a alteração contratual correspondente ao arquivo que está sendo adicionado.

Nas alterações contratuais, apenas as alterações do tipo "Aditivo" e "Apostila" ficarão disponíveis para envio ao Tribunal, sendo o tipo "Ajuste" usado para alterações que não alterem o valor do contrato e cujo conteúdo não necessite de envio ao Tribunal.

Caso seja necessária a correção de dados já enviados ao TCE, o usuário deverá cancelar o envio anterior para permitir o novo envio com os dados corrigidos. No caso de Aditivos e Apostilas, a indicação do mesmo "N° Documento" no momento de inclusão da Alteração Contratual irá gerar um envio único ao tribunal. Assim, um aditivo de prazo e de valor, cujo lançamento no SIGEF envolve duas alterações contratuais, será unificado em um único envio ao TCE do tipo "Aditivo" ou "Apostila", **desde que tenha sido usado o mesmo número documento**.

| <b>S</b> D | 🕽 Definir Alteração Contratual - SIGEF/SC - Sistema Integrado de Planejamento e Gestão Fiscal - Google Chrome 🛛 🚽 📉 🗙 |                                  |                                          |                           |              |          |                |  |  |  |  |
|------------|----------------------------------------------------------------------------------------------------|----------------------------------|------------------------------------------|---------------------------|--------------|----------|----------------|--|--|--|--|
| A          | Não seguro                                                                                                    | sigef.sef.sc.gov.br/SIGEF2021/CT | R/CTRIncluirEditarAlte                   | eracaoContratual.aspx?CdT | ransacaoPai= | 985      |                |  |  |  |  |
|            |                                                                                                    | 1                                | ncluir Alteração Contra                  | tual                      |              |          |                |  |  |  |  |
|            | Contratante                                                                                                    | 160084 16084                     | Contrato                                 | 2020 CT 003726            |              |          |                |  |  |  |  |
| A          | lteração Doc                                                                                                    | mento Publicidade                |                                          |                           |              |          |                |  |  |  |  |
| F          | * Tipo<br>Nº Documento                                                                                                | Aditivo 🗸 *                      | Data Assinatura Alteração<br>* Alteração |                           | <b>(?</b> )  |          |                |  |  |  |  |
|            |                                                                                                    | Código Tipo                      | Altera                                   | ção                       |              | Adi      | cionar         |  |  |  |  |
|            |                                                                                                    |                                  |                                          |                           |              | E        | ditar<br>Nover |  |  |  |  |
|            |                                                                                                    |                                  |                                          |                           |              | Kei      | nover          |  |  |  |  |
|            |                                                                                                    |                                  |                                          |                           |              | •        |                |  |  |  |  |
|            | Justificativa                                                                                                    |                                  |                                          |                           |              |          |                |  |  |  |  |
|            |                                                                                                    |                                  |                                          |                           |              |          |                |  |  |  |  |
|            |                                                                                                    |                                  |                                          |                           | * Preenchi   | nento ob | rigatório      |  |  |  |  |
|            |                                                                                                    |                                  |                                          | _                         |              |          |                |  |  |  |  |
|            |                                                                                                    |                                  |                                          | Confi                     | rmar Volta   | r Fe     | echar          |  |  |  |  |
|            |                                                                                                    |                                  |                                          |                           |              |          |                |  |  |  |  |
|            |                                                                                                    |                                  |                                          |                           |              |          |                |  |  |  |  |

No caso de retorno pelo sistema como "Rejeitado", o usuário deverá acessar a aba "Retorno" e verificar a mensagem recebida pelo e-SFINGE, adotando as providências para correção da falha indicada.

| 🕙 SIGEF - Sistema Integ                          | rado de Planej                     | amento e Ge | stão Fiscal - Google C | hrome                                                             |                                    |                    |                   | _           |            | ×                |
|--------------------------------------------------|------------------------------------|-------------|------------------------|-------------------------------------------------------------------|------------------------------------|--------------------|-------------------|-------------|------------|------------------|
| 🛦 Não seguro   sig                               | gefh.sef.sc.go                     | v.br/SIGEF  | 2021/TCT/TCTGera       | rIntegracaoCont                                                   | rato.aspx?Cd                       | Transacao=2023     |                   |             |            |                  |
|                                                  |                                    |             |                        | Gerar                                                             | Integração e-                      | Sfinge - Contratos |                   |             |            |                  |
| * Contratante<br>Contrato<br>Nº Contrato<br>Tipo | 450001 0000<br>CT<br>Aditivo/Apost | 01 ?        |                        | Tipo Data<br>* Data Início<br>* Data Término<br>Situação Contrato | Início<br>01/01/2020<br>20/10/2021 | ·<br>?<br>?        |                   |             | Pesq       | juisar           |
| Situação                                         | Rejeitado                          | ▼           | Nº Documento           | Responsável                                                       | Situação                           | Data Integração    | Registro e-Sfinge |             | Integrar e | e-Sfinge         |
| 450001-00001 20                                  | 21CT000264                         | Aditivo     | 1                      | 004.795.750-61                                                    | Rejeitado                          | 8/08/2021 15:58:59 |                   | Em          | Cancelar e | -Sfinge          |
|                                                  |                                    |             |                        | -                                                                 |                                    | T                  |                   |             |            |                  |
|                                                  |                                    |             |                        |                                                                   |                                    |                    |                   |             |            |                  |
|                                                  |                                    |             |                        |                                                                   |                                    |                    |                   |             |            |                  |
|                                                  |                                    |             |                        |                                                                   |                                    |                    |                   |             |            |                  |
| * Preenchimento obrigatóri                       | io                                 |             |                        |                                                                   |                                    |                    |                   |             |            |                  |
|                                                  |                                    |             |                        |                                                                   |                                    |                    |                   | Limpar Ajuo | la Fe      | cha <del>r</del> |

| 🕙 Gerar Integração e- | Sfinge - Contrato                                                      | os - SIGEF/SC - Sistema Int | -        |       | ×    |  |  |  |  |  |
|-----------------------|------------------------------------------------------------------------|-----------------------------|----------|-------|------|--|--|--|--|--|
| A Não seguro          | A Não seguro   sigefh.sef.sc.gov.br/SIGEF2021/TCT/TCTDetalharHistorico |                             |          |       |      |  |  |  |  |  |
|                       | Detalha                                                                | r Integração e-Sfinge       |          |       |      |  |  |  |  |  |
| Histórico             |                                                                        |                             |          |       |      |  |  |  |  |  |
| Registro e-Sfinge:    |                                                                        |                             |          |       |      |  |  |  |  |  |
| υατα πιτοχιαγάο       | Situação                                                               | Responsável                 | Versão L | ayout |      |  |  |  |  |  |
| 18/08/2021 15:58:59   | Rejeitado                                                              | 004.795.750-61              | 1.08     |       |      |  |  |  |  |  |
| 18/08/2021 15:55:14   | Rejeitado                                                              | 004.795.750-61              | 1.08     |       |      |  |  |  |  |  |
| 18/08/2021 15:54:47   | Rejeitado                                                              | 004.795.750-61              | 1.08     |       |      |  |  |  |  |  |
|                       |                                                                        |                             |          |       |      |  |  |  |  |  |
|                       |                                                                        |                             |          |       |      |  |  |  |  |  |
|                       |                                                                        |                             |          |       |      |  |  |  |  |  |
|                       |                                                                        |                             |          |       |      |  |  |  |  |  |
|                       |                                                                        |                             |          |       |      |  |  |  |  |  |
|                       |                                                                        |                             |          |       |      |  |  |  |  |  |
|                       |                                                                        |                             | Imprimir | Fe    | char |  |  |  |  |  |
|                       |                                                                        |                             |          |       |      |  |  |  |  |  |
|                       |                                                                        |                             |          |       |      |  |  |  |  |  |
|                       |                                                                        |                             |          |       |      |  |  |  |  |  |

| Nao seguro   sigemisenso    | .gov.br/SIGEF2021/TCT/TCTDetalharContratoHistorico.aspx?p_Cd      | Integracao=29&p_CdHistIntegracao=3 |
|-----------------------------|-------------------------------------------------------------------|------------------------------------|
|                             | Detalhar Integração e-Sfinge Histórico - Contrato                 |                                    |
| ntrato Documento Publ       | idade Retorno                                                     |                                    |
| Registro e-Sfinge:          |                                                                   |                                    |
| Situação:                   |                                                                   |                                    |
| Justificativa Cancelamento: |                                                                   |                                    |
|                             |                                                                   |                                    |
|                             |                                                                   |                                    |
| Motivo Rejeite:             | Etapa de Erro: Falha ao Processar ContratoDTO,                    |                                    |
|                             | Mensagem: Contrato superior não cadastrado.,                      |                                    |
|                             | Ação: ,                                                           |                                    |
|                             | Severidade: 0                                                     |                                    |
|                             |                                                                   |                                    |
| go Restrição Complemento Me | nsagem Descrição Assunto Descrição Restrição Restrição Impeditiva |                                    |
|                             |                                                                   |                                    |
|                             |                                                                   |                                    |
|                             |                                                                   |                                    |
|                             |                                                                   |                                    |
|                             |                                                                   |                                    |
|                             |                                                                   |                                    |
|                             |                                                                   |                                    |

No caso de aditivo e apostilas, o campo "Contrato Superior" se refere ao n° do documento principal enviado anteriormente. O e-SFINGE não receberá arquivos de Aditivo/Apostila quando o contrato principal não for localizado na base do TCE/SC.

As informações sobre os envios e integrações efetuados entre o SIGEF e o e-SFINGE ficarão disponíveis na aba e-Sfinge do Detalhar Contrato.

| 🕙 SIGEF - Sistema  | Integrado de | Planejamento e  | Gestão Fiscal - | Google Chrome | :             |                      |              |           |           | -         |         | ×     |
|--------------------|--------------|-----------------|-----------------|---------------|---------------|----------------------|--------------|-----------|-----------|-----------|---------|-------|
| A Não seguro       | sigefh.set   | f.sc.gov.br/SIG | F2021/CTR/      | /CTRDetalharC | ontrato.aspx? | p_CdCredor=1076&     | p_CdGestao   | =1&p_CdU  | nidadeGes | tora=4500 | 01&p    | _N    |
|                    |              |                 |                 |               | Detalhar Co   | ontrato              |              |           |           |           |         |       |
| Identificação      | Contrato     | Fiscal/Gestor   | Datas           | Documento     | Publicidade   | Documentos Portal    | Dotação      | Item      | Situação  | AD        | e-Sfing | e     |
| Data Integração    | Resn         | onsável         | Tino            | Nº Documento  | Situação      | Registro e-Sfinge    |              |           |           |           |         |       |
| 20/10/2021 18:06:0 | 3 030 8      | 25 359-09       | Contrato        | 0010/2021     | Integrado     | 257D15B0C1411186447  | EEE35681EE15 | 7894CDAA6 |           |           |         |       |
| 18/08/2021 15:58:5 | 9 004.7      | 795.750-61      | Aditivo/A       | 1             | Rejeitado     | 20101000001111100111 | 211000011210 |           |           |           |         |       |
| 18/08/2021 15:55:1 | 4 004.7      | 95.750-61       | Aditivo/A       | 1             | Rejeitado     |                      |              |           |           |           |         |       |
| 18/08/2021 15:54:4 | 7 004.7      | 795.750-61      | Aditivo/A       | 1             | Rejeitado     |                      |              |           |           |           |         |       |
|                    |              |                 |                 |               |               |                      |              |           |           |           |         |       |
|                    |              |                 |                 |               |               |                      |              |           |           |           |         |       |
|                    |              |                 |                 |               |               |                      |              |           |           |           |         |       |
|                    |              |                 |                 |               |               |                      |              |           |           |           |         |       |
|                    |              |                 |                 |               |               |                      |              |           |           |           |         |       |
|                    |              |                 |                 |               |               |                      |              |           |           |           |         |       |
|                    |              |                 |                 |               |               |                      |              |           |           |           |         | _     |
|                    |              |                 |                 |               |               |                      |              |           |           |           |         |       |
|                    |              |                 |                 |               |               |                      |              |           |           |           |         |       |
|                    |              |                 |                 |               |               |                      |              |           |           |           |         |       |
|                    |              |                 |                 |               |               |                      |              |           |           |           |         |       |
|                    |              |                 |                 |               |               |                      |              |           |           |           |         |       |
|                    |              |                 |                 |               |               |                      |              |           |           |           |         |       |
|                    |              |                 |                 |               |               |                      |              |           |           |           |         |       |
|                    |              |                 |                 |               |               |                      |              | 1         | Histórico | Imprimir  | F       | echar |

### CANCELAMENTO DO ENVIO

Caso seja necessário cancelar o envio de um contrato ou aditivo/apostila para correção de informações, deve-se selecionar o contrato ou aditivo/apostila e clicar no botão Cancelar e-Sfinge.

| 🕄 SIGEF - Sistema Ir  | SIGEF - Sistema Integrado de Planejamento e Gestão Fiscal - Google Chrome — I                                                                    |            |                |                  |              |                        |                                          |     |          |          |  |
|-----------------------|----------------------------------------------------------------------------------------------------|------------|----------------|------------------|--------------|------------------------|------------------------------------------|-----|----------|----------|--|
| A Não seguro          | sigefh.sef.sc.g                                                                                                    | ov.br/SIGE | F2021/TCT/TCTG | erarIntegracaoCo | ntrato.aspx? | CdTransacao=2023       |                                          |     |          |          |  |
|                       |                                                                                                    |            |                | Ger              | ar Integraçã | o e-Sfinge - Contratos |                                          |     |          |          |  |
| * Contrata<br>Contr   | * Contratante [450003] 00001 ? Tipo Data Inicio<br>Contrato 2021 CT 000264 ? * Data Inicio 101/01/2020 ? Nº Contrato * Data Término 20/10/2021 ? |            |                |                  |              |                        |                                          |     | Pes      | iquisar  |  |
| T                     | r v contrato → usta termino 20/10/2021 (2)<br>Tipo Contrato → Situação Contrato →<br>Situação Integrado →                                        |            |                |                  |              |                        |                                          |     |          |          |  |
| Contratante           | Contrato                                                                                                    | Тіро       | Nº Documento   | Responsável      | Situação     | Data Integração        | Registro e-Sfinge                        |     | Integrar | e-Sfinge |  |
| <b>450001-00001</b>   | 2021CT000264                                                                                                    | Contrato   | 0010/2021      | 030.825.359-09   | Integrado    | 20/10/2021 18:06:03    | 257D15B0C1411186447EFF35681FE157894CDAA6 | Em  | Cancelar | e-Sfinge |  |
|                       |                                                                                                    |            |                |                  |              |                        |                                          |     |          |          |  |
|                       |                                                                                                    |            |                |                  |              |                        |                                          |     |          |          |  |
|                       |                                                                                                    |            |                |                  |              |                        |                                          |     |          |          |  |
|                       |                                                                                                    |            |                |                  |              |                        |                                          |     |          |          |  |
|                       |                                                                                                    |            |                |                  |              |                        |                                          |     |          |          |  |
| * Preenchimento obrig | atório                                                                                                    |            |                |                  |              |                        |                                          |     | 1        |          |  |
|                       |                                                                                                    |            |                |                  |              |                        | Limpar                                   | Aju | da F     | echar    |  |

Para efetuar o cancelamento, é necessário incluir a Justificativa:

## Manual de envio e-Sfinge – Atos Jurídicos – Contratos

|                                                                                                    |                                                                                                    |                                                                                    | Cancelar                                                                                                    | Registro e-                                                                                                    |                                                                                                    |                                           |                      |     |                      |
|----------------------------------------------------------------------------------------------------|----------------------------------------------------------------------------------------------------|------------------------------------------------------------------------------------|----------------------------------------------------------------------------------------------------|----------------------------------------------------------------------------------------------------|----------------------------------------------------------------------------------------------------|-------------------------------------------|----------------------|-----|----------------------|
|                                                                                                    |                                                                                                    | Decistro - C                                                                       | finge 0570450                                                                                                    | 001411106                                                                                                    |                                                                                                    | 790400444                                 |                      |     |                      |
|                                                                                                    | * Justi                                                                                                    | ificativa Cancelan                                                                 | nento Envio inc                                                                                                    | orreto                                                                                                    | 4/EFF35001FE15                                                                                                    | 7894CDAA6                                 |                      |     |                      |
|                                                                                                    |                                                                                                    |                                                                                    |                                                                                                    |                                                                                                    |                                                                                                    |                                           |                      |     |                      |
|                                                                                                    |                                                                                                    |                                                                                    |                                                                                                    |                                                                                                    |                                                                                                    | * Preenchim                               | iento obrigatório    |     |                      |
|                                                                                                    |                                                                                                    |                                                                                    |                                                                                                    |                                                                                                    |                                                                                                    | Confirma                                  | ar Fechar            |     |                      |
|                                                                                                    |                                                                                                    |                                                                                    |                                                                                                    |                                                                                                    |                                                                                                    |                                           |                      |     |                      |
|                                                                                                    |                                                                                                    |                                                                                    |                                                                                                    |                                                                                                    |                                                                                                    |                                           |                      |     |                      |
|                                                                                                    | L                                                                                                    |                                                                                    |                                                                                                    |                                                                                                    |                                                                                                    |                                           |                      |     |                      |
|                                                                                                    | 🕙 SIGE                                                                                                    | .F - Sistema Inte                                                                  | grado de Planej                                                                                                    | amento e Ge                                                                                                    | estão Fiscal - Go                                                                                                    | ogle Ch —                                 |                      |     |                      |
|                                                                                                    | A Nâ                                                                                                    | io seguro   si                                                                     | igefh.sef.sc.go                                                                                                    | w.br/SIGEF                                                                                                    | 2021/TCT/TCT                                                                                                    | CancelarRegistro                          | Justificat           |     |                      |
|                                                                                                    |                                                                                                    | _                                                                                  | Cancelar                                                                                                    | Registro e-                                                                                                    | Sfinge - Justifi                                                                                                    | cativa                                    |                      |     |                      |
|                                                                                                    | * Justi                                                                                                    | Registro e-S<br>ificativa Cancelar                                                 | Sfinge 257D15B                                                                                                    | 0C14111864                                                                                                    | 47EFF35681FE15                                                                                                    | 7894CDAA6                                 |                      |     |                      |
|                                                                                                    |                                                                                                    |                                                                                    |                                                                                                    |                                                                                                    |                                                                                                    |                                           |                      |     |                      |
|                                                                                                    |                                                                                                    |                                                                                    |                                                                                                    |                                                                                                    |                                                                                                    | * Preenchim                               | nento obrigatório    |     |                      |
|                                                                                                    |                                                                                                    |                                                                                    | Registro can                                                                                                    | icelado com s                                                                                                    | ucesso.                                                                                                    | Confirma                                  | ar Fechar            |     |                      |
|                                                                                                    |                                                                                                    |                                                                                    |                                                                                                    |                                                                                                    |                                                                                                    |                                           |                      |     |                      |
|                                                                                                    |                                                                                                    |                                                                                    |                                                                                                    |                                                                                                    |                                                                                                    |                                           |                      |     |                      |
| IGEF - Sistema Integr                                                                                                    | ado de Planejamento e                                                                                                    | Gestão Fiscal - Goog                                                               | le Chrome                                                                                                    |                                                                                                    |                                                                                                    |                                           |                      | - [ |                      |
| IGEF - Sistema Integr<br>Não seguro   sig                                                                                                    | ado de Planejamento e<br>efh.sef.sc.gov.br/SIG                                                                                                    | Gestão Fiscal - Goog<br>IEF2021/TCT/TCTG                                           | le Chrome<br>erarIntegracaoCor                                                                                                    | ntrato.aspx?Cd                                                                                                    | Transacao=2023                                                                                                    |                                           |                      | — C |                      |
| IGEF - Sistema Integr<br>Não seguro   sig<br>* Contratante<br>Contrato<br>No Contrato                                                            | ado de Planejamento e<br>efh.sef.sc.gov.br/SIG<br>450001 00001 (?<br>2021 CT 000264 (?)                                                                  | Gestão Fiscal - Goog<br>IEF2021/TCT/TCTG                                           | le Chrome<br>erarIntegracaoCor<br>Gen<br>Tipo Da<br>* Data Inic<br>* Data Inic                                                                                                    | ntrato.aspx?Cd<br>ar Integração e<br>tita Início<br>10/01/2020                                                       | Transacao=2023<br>Sfinge - Contratos                                                                                                | -                                         |                      | - [ | Pes                  |
| KGEF - Sistema Integr<br>Não seguro   sig<br>* Contratante<br>Contrato<br>Nº Contrato<br>Tipo<br>Situação                                        | ado de Planejamento e<br>efh.sef.sc.gov.br/SIG<br>450001 00001 (?)<br>2021 CT 000264 (?)<br>Contrato<br>Cancelado                                        | Gestão Fiscal - Goog                                                               | le Chrome<br>erarIntegracaoCor<br>Gen<br>Tipo Da<br>* Data Inic<br>* Data Inic<br>* Data Térmi<br>Situação Contra                                                                                                    | ntrato.aspx?Cd<br>ar Integração e<br>ta Início<br>ta O1/01/2020<br>no 20/10/2021<br>to                               | Transacao=2023<br>Sfinge - Contratos<br>©<br>©<br>•                                                                                 |                                           |                      | - [ | Pes                  |
| IGEF - Sistema Integr<br>Não seguro   sig<br>* Contratante<br>Contrato<br>Tipo<br>Situação<br>Controtante Cot                                    | ado de Planejamento e<br>efh.sef.sc.gov.br/SIG<br>450001 00001 (P<br>2021 CT 000264 (P<br>Contrato V<br>Cancelado V<br>trato Tipo                        | Gestão Fiscal - Goog<br>iEF2021/TCT/TCTG<br>Nº Documento                           | le Chrome<br>erarIntegracaoCor<br>Gen<br>Tipo Da<br>* Data Inici<br>* Data Térmi<br>Situação Contra<br>Responsável                                                                                                    | ntrato.aspx?Cd<br>ar Integração e<br>tta Inicio<br>1/01/2020<br>no 20/10/2021<br>tto<br>Situeção D                   | Transacao=2023<br>Sfinge - Contratos<br>?<br>?<br>?<br>?<br>?<br>?<br>?<br>?<br>?<br>?<br>?<br>?<br>?<br>?<br>?<br>?<br>?<br>?<br>? | Repistro e-Sfinge                         |                      | - [ | Pes                  |
| IGEF - Sistema Integr<br>Não seguro   sig<br>* Contratante<br>Contrato<br>Tipo<br>Situação<br>Contratonte<br>dasouo1-00001 202                   | ado de Planejamento e<br>efh.sef.sc.gov.br/SIG<br>450001 00001 (?)<br>2021 CT 000264 ?<br>Contrato ~<br>Cancelado ~<br>Itrato Tipo<br>1CT000264 Contrato | Gestão Fiscal - Goog<br>iEF2021/TCT/TCTG·<br>N <sup>o</sup> Documento<br>0010/2021 | le Chrome<br>erarlintegracaoCor<br>Ger<br>Tipo Da<br>* Data Inic<br>* Data Inic<br>* Data Térmi<br>Situação Contra<br>Responsável<br>030.825.359-09                                                                                                    | ntrato.aspx?Cd<br>ar Integração e<br>ta Inicio<br>icio 01/01/2020<br>o 20/10/2021<br>to<br>Situação D<br>Cancelado 2 | Transacao=2023<br>Sfinge - Contratos                                                                                                | Registro e Sfinge<br>25701580C14111864475 | FF35681FE157894CDAA6 | - [ | Pes<br>grar<br>elar  |
| IGEF - Sistema Integr<br>Não seguro   sig<br>* Contratante<br>Contrato<br>Nº Contrato<br>Tipo<br>Situação<br>Contratante Co<br>450001-00001 202  | ado de Planejamento e<br>efh.sef.sc.gov.br/SIG<br>2021 CT 000264 (?)<br>Contrato<br>Cancelado<br>ICT000264 Contrato                                      | Gestão Fiscal - Goog<br>iEF2021/TCT/TCTG<br>Nº Documento<br>0010/2021              | le Chrome<br>erarIntegracaoCor<br>Gen<br>* Data Inic<br>* Data Inic | ntrato.aspx?Cd<br>ar Integração e<br>ta Início<br>20/10/2021<br>to<br>Situação D<br>Cancelado 2                      | Transacao=2023<br>Sfinge - Contratos                                                                                                | Registro e-Sfinge<br>257D15B0C1411186447B | FF35681FE157894CDAA6 | - E | Pes<br>grar<br>:elar |
| IGEF - Sistema Integr<br>Não seguro   sig<br>* Contratante<br>Contrato<br>Nº Contrato<br>Tipo<br>Situação<br>Contratante Cot<br>450001-00001 202 | ado de Planejamento e<br>efh.sef.sc.gov.br/SIG<br>2021 CT 000254 (P<br>Contrato V<br>Cancelado V<br>10T000264 Contrato                                   | Gestão Fiscal - Goog<br>iEF2021/TCT/TCTG<br>Nº Documento<br>0010/2021              | le Chrome<br>erarIntegracaoCor<br>Gen<br>* Data Inic<br>* Data Térmi<br>Situação Contra<br>Responsável<br>030.825.359-09                                                                                                    | ntrato.aspx?Cd<br>ar Integração e<br>ta Inicio 10/01/2020<br>no 20/10/2021<br>to<br>Situação D<br>Cancelado 21       | Transacao=2023<br>Sfinge - Contratos<br>©<br>©<br>•<br>•<br>•<br>•<br>•<br>•<br>•<br>•<br>•<br>•<br>•<br>•<br>•<br>•<br>•<br>•<br>• | Registro e-Sfinge<br>257D15B0C1411186447E | FF35681FE157894CDAA6 | - [ | Pes<br>grar<br>telar |
| IGEF - Sistema Integr<br>Não seguro   sig<br>* Contratante<br>Contrato<br>Nº Contrato<br>Situação<br>Contratonte Co<br>450001-00001 202          | ado de Planejamento e<br>efh.sef.sc.gov.br/SIG<br>2021 CT 000264 ?<br>Contrato<br>Cancelado<br>ICT000264 Contrato                                        | Gestão Fiscal - Goog EF2021/TCT/TCTG Nº Documento 0010/2021                        | le Chrome<br>erarlintegracaoCor<br>Ger<br>Tipo Da<br>* Data Inic<br>* Data Inic<br>* Data Térmi<br>Situação Contra<br>Responsável<br>030.825.359-09                                                                                                    | ntrato.aspx?Cd<br>ar Integração e<br>ta Inicio 10/01/2020<br>no 20/10/2021<br>to<br>Situação D<br>Cancelado 2        | Transacao=2023<br>Sfinge - Contratos<br>P<br>P<br>T<br>ata Integração<br>D/10/2021 18:12:36                                         | Registro e-Stinge<br>257D15B0C1411186447E | FF35681FE157894CDAA6 | - C | Pes<br>grar<br>elar  |

Após a correção dos dados, é necessário reenviar a informação, seguindo as orientações de envio.

## CAMPOS OBRIGATÓRIOS EXIGIDOS PELO E-SFINGE (v1.12):

| Descrição do<br>campo                | Тіро     | Taman<br>ho | Obrigatório | Observações                                                                                                    |
|--------------------------------------|----------|-------------|-------------|----------------------------------------------------------------------------------------------------|
| #Número do<br>Contrato ou<br>Aditivo | Carácter | 16          | Sim         | Número do contrato ou aditivo atribuído pela<br>unidade, conforme Número do Texto Jurídico<br>de Natureza = 11 e Tipo de Texto = 8.                                                                                                    |
| Número do<br>Contrato<br>Superior    | Carácter | 16          | Não         | Número do contrato a que o aditivo está associado.                                                                                                    |
| Número do<br>Edital                  | Carácter | 31          | Não         | Número do Edital de Licitação do qual o<br>contrato é decorrente.<br>Quando o contrato não decorrer de processo<br>licitatório este campo deve ser deixado em<br>branco.<br>Quando for Edital de outra Unidade Gestora,<br>porém do MESMO ENTE, informar a<br>unidade orçamentária e o número do edital<br>usando a sintaxe:<br>UUUUU#EEEEEEEEEEEEEEEE<br>Quando for edital promovido por OUTRO<br>ENTE, informar o CNPJ da Unidade Gestora<br>e o número do edital do outro ente, usando a<br>sintaxe:<br>JJJJJJJJJJJJ#EEEEEEEEEEEEEEE<br>Onde:<br>'UUUUU': Código da Unidade Orçamentária<br>do mesmo ente. Campo numérico (preencher<br>com zeros a esquerda se necessário);<br>'JJJJJJJJJJJJJJJ : CNPJ da Unidade Gestora<br>do OUTRO ente. Campo numérico<br>(preencher com zeros a esquerda se<br>necessário);<br>'#: separador;<br>'EEEEEEEEEEEEE' é o Número do<br>Edital de Licitação |
| Descrição do<br>Objetivo             | Carácter | 4000        | Sim         | Objetivo do contrato.                                                                                                    |
| Gestor/Fiscal<br>do Contrato         | Carácter | 100         | Sim         | Nome do Gestor/Fiscal do contrato na unidade.                                                                                                    |
| Tipo da                              | Numérico | 2           | Sim         | Conforme tabela nº 40                                                                                                    |

#### Parâmetros de Entrada

| Pessoa do<br>Contratado                        |          |     |     |                                                                                                    |
|------------------------------------------------|----------|-----|-----|----------------------------------------------------------------------------------------------------|
| Código do<br>CIC do<br>Contratado              | Numérico | 14  | Sim | CIC do contratado.                                                                                                    |
| Nome do<br>Contratado                          | Carácter | 100 | Sim | Nome do contratado                                                                                                    |
| Data da<br>Assinatura                          | Data     |     | Sim | Data em que foi assinado o contrato.                                                                                                    |
| Data do<br>Vencimento                          | Data     |     | Sim | Data em que se encerra o prazo de vigência do contrato.                                                                                                    |
|                                                |          |     |     | Valor contratado em moeda corrente. Se for<br>um aditivo informar somente o valor do<br>aditivo e não a soma do aditivo com o<br>original (contrato superior).                                                  |
| Valor do<br>Contrato                           | Numérico | 16  | Não | Em caso de licitação de mais de uma unidade<br>gestora, o valor deve ser o<br>executado/contratado pela unidade e não o<br>global da licitação.                                                                 |
|                                                |          |     |     | Em caso de redução de valores, enviar um número negativo para o valor do contrato.                                                                                                    |
| Percentual<br>pago com<br>recurso<br>Municipal | Numérico | 6   | Não | Percentual do contrato a ser pago com<br>recurso municipal. Deve ser informado com<br>3 inteiros e 2 casas decimais.                                                                                            |
| Percentual<br>pago com<br>recurso<br>estadual  | Numérico | 6   | Não | Percentual do contrato a ser pago com<br>recurso estadual. Deve ser informado com 3<br>inteiros e 2 casas decimais.                                                                                             |
| Percentual<br>pago com<br>recurso<br>federal   | Numérico | 6   | Não | Percentual do contrato a ser pago com<br>recurso federal.<br>Deve ser informado com 3 inteiros e 2 casas<br>decimais.                                                                                           |
| Documento<br>Contrato                          | Tabela   | Ν   | Sim | Lista os documentos integrantes do contrato                                                                                                    |
| Publicidade<br>Contrato                        | Tabela   | N   | Não | Lista as ocorrências de publicidade do<br>contrato. Caso a publicidade não seja enviada<br>junto do contrato deve-se usar o<br>serviço Nova Publicação de Contratos para o<br>envio da publicidade do contrato. |

## Suporte

SEA/DGLC/GECON - Gerência de Contratos E-mail: modulodecontratos@sea.sc.gov.br Fones: (48) 3665-1727 / 3665-1708